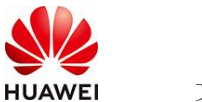

# DeepSeek\_Dify社区版工具使用指南

# 1 商品说明

DeepSeek-R1是一个高性能的AI推理模型,专注于数学、代码和自然语言推理任务,通过 Ollama在云服务器中部署DeepSeek-R1蒸馏版轻量模型,快速打造您的私人AI助手。适用 场景包括:自然语言处理(NLP):能够理解和生成自然语言文本,适用于对话、翻译、 摘要等任务;文本生成:能够生成连贯、逻辑清晰的文本,适用于内容创作、故事编写 等;问答系统:能够回答用户提出的问题,适用于客服、知识库查询等场景;情感分析: 能够分析文本中的情感倾向,适用于市场调研、舆情监控等;文本分类:能够对文本进行 分类,适用于垃圾邮件过滤、新闻分类等;信息抽取:能够从文本中提取关键信息,适用 于数据挖掘、知识图谱构建等。

Dify 是一款开源的大语言模型(LLM) 应用开发平台。它融合了后端即服务(Backend as Service)和 LLMOps 的理念,使开发者可以快速搭建生产级的生成式 AI 应用。即使你 是非技术人员,也能参与到 AI 应用的定义和数据运营过程中。

由于 Dify 内置了构建 LLM 应用所需的关键技术栈,包括对数百个模型的支持、直观的 Prompt 编排界面、高质量的 RAG 引擎、稳健的 Agent 框架、灵活的流程编排,并同时 提供了一套易用的界面和 API。这为开发者节省了许多重复造轮子的时间,使其可以专注 在创新和业务需求上。

本商品在鲲鹏云的AArch64架构上Ubuntu24.04和HCE2.0系统中进行安装后以镜像提供给用户使用。

# 2 商品购买

您可以在云商店搜索"DeepSeek\_Dify社区版"。

其中,地域、规格、按照推荐配置使用,购买方式根据您的需求选择按需/按月/按年,短 期使用推荐按需,长期使用推荐按月/按年,确认配置后点击"立即购买"。

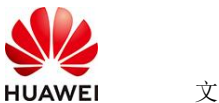

文档名称

### 2.1 商品支持自定义 ECS 购买,具体见章节 3.1.1

## 2.2 使用 RFS 模板直接部署

| < 1 03094823 | i i i i i i i i i i i i i i i i i i i                                                                                                    |  |
|--------------|----------------------------------------------------------------------------------------------------|--|
| O            | () MRR () () MRR () () MRR                                                                                                    |  |
| - 881K       | THERE STOCKMERTS                                                                                                    |  |
| - 811-3      | A ARRAY DOLLARS A REPORT OF A REPORT OF A  |  |
| - 88         | They interpretention of the second A systems of the system of the second system of the second |  |
|              | O REMAINS FOR MERCINE AND AND AND AND AND AND AND AND AND AND                                                                                                    |  |
|              |                                                                                                    |  |
|              |                                                                                                    |  |
|              |                                                                                                    |  |
|              |                                                                                                    |  |
|              |                                                                                                    |  |
|              |                                                                                                    |  |
|              |                                                                                                    |  |

#### 必填项填写后,点击下一步

| ) 1000 <b>()</b> +000   |                   |        |                                                                                                |
|-------------------------|-------------------|--------|------------------------------------------------------------------------------------------------|
| 配置参数<br>(04).7079384030 | G S SERVERSING CO |        |                                                                                                |
| #22.0                   |                   |        |                                                                                                |
| - 6016/HER              | (a)               | 704    | CORRECTIONS. EXCLUSION EXCLUSION, EXCLUSION, OVER, STORAD ( $_{\rm OV},{\rm OL},$              |
| - KARAD                 |                   | number | SERVET: (2040. B140).                                                                          |
| - 25881-1-              | я                 | number | CENERGEN, STERES, TOREN, TREEDENE, BUEN,                                                       |
| - 16 R                  | (859 V            | 104    | 2651                                                                                           |
| 44 PH                   | N2.188.8.81818    | 904    | 和重任期 10 0 0 0 0 10 201 201 004, 112 10 0 012 10 112 21 201 004, w 102 100 0 10 102 102 201 004 |
| 780-498                 | 102.108.00.804    | 704    | edisconst. Sevencenn. 7886762726.                                                              |
| PRORM                   | 192.198.19.1      | 704    | TROPP, LABTRIANNER                                                                             |
| た業務会に不由自己用計人場           | (855 v)           | 104    | partiel Strill, District perfections, Rolling                                                  |
| 00000376105246          | v test            | 104    | Bohaspaphote/SpanFadd111月25日業 写意11年、marth-月、yaar年                                              |
| 00000764070100          | (*                | 108    | ScheppinschperfeitigsSchullt. RESE producement (RERS)/I) II. RES), 9, produceper (RERS)/II II  |
|                         |                   |        |                                                                                                |

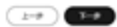

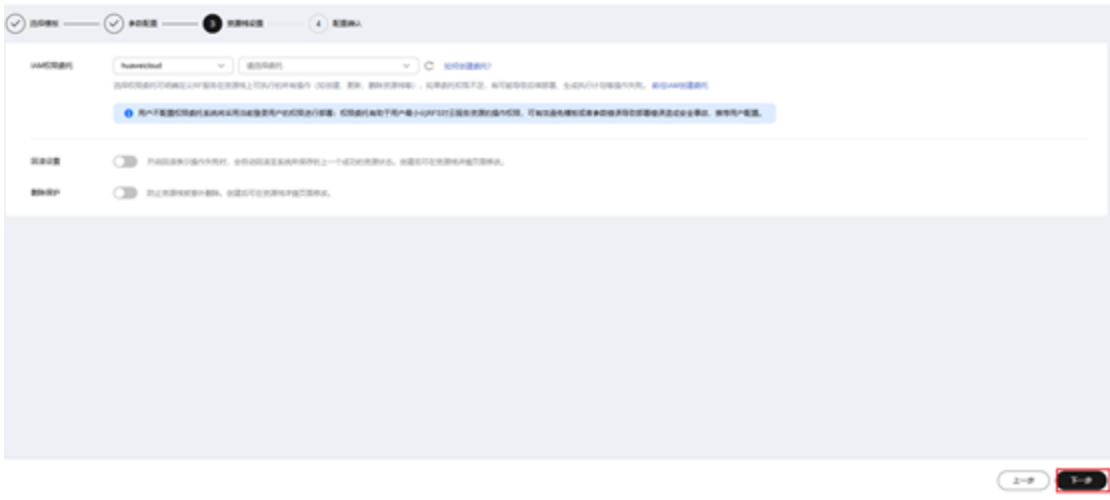

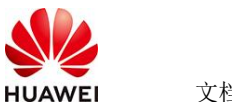

文档名称

#### 创建直接计划后,点击确定

| < 1     | 0.000002323048             |                 |               |                                                                                                    |                                                                                                    |
|---------|----------------------------|-----------------|---------------|----------------------------------------------------------------------------------------------------|----------------------------------------------------------------------------------------------------|
| $\odot$ | 1000X                      |                 |               |                                                                                                    |                                                                                                    |
|         | KROB &                     |                 |               |                                                                                                    |                                                                                                    |
|         | ****                       |                 | 12            | 84                                                                                                    |                                                                                                    |
|         | OCNEMBIN                   |                 | A1000 1014 04 |                                                                                                    | NAME REPORTED AND A DATE AND A DATE OF A DATE OF A DATE |
|         | BR&10                      | e               | UNADARISTIN   |                                                                                                    |                                                                                                    |
|         | REATO                      | ×               | · Activity I  | Constant and a second second sec | REDISTRE BARNA                                                                                                    |
|         | 84                         | v0.0.0          |               | exularPar_312101_107_iets                                                                                                    |                                                                                                    |
|         | 10121-0002                 | 192 108 0 016   |               |                                                                                                    | 11.255.80K, w 110.168.8.914 to 110.108.205.804                                                                                                    |
|         | 789488                     | 192 108 10 0034 | 80            | BRANDAR DOWN                                                                                                    |                                                                                                    |
|         | TREAR                      | 192 198 19 1    |               | 825 a                                                                                                    |                                                                                                    |
|         | 1842/542510                | perfect         |               |                                                                                                    |                                                                                                    |
|         | 00000076400010             | nuth            |               |                                                                                                    | 6.1. yar4                                                                                                    |
|         | 03/088/7610/821/8          | 1               | 908           | Scherphilescoverweitentichente Ritte                                                                                                    | E peinel/pre-meth (REREINE) H. REIN(L. H. peinel/pre-yeer (REREINER) H. REIN(L.)                                                                                                    |
|         |                            |                 |               |                                                                                                    |                                                                                                    |
|         | *#428                      |                 |               |                                                                                                    |                                                                                                    |
|         | weither -                  |                 |               | ****                                                                                                    | 20-07 x7-0                                                                                                    |
|         | ni sikvirs (na) sitersteat |                 |               |                                                                                                    | 2-9 (220/21) (2002005)                                                                                                    |

点击 部署

| 2110 IL No 91 55                       | 9/7/218   |        |                               |      |         |   |
|----------------------------------------|-----------|--------|-------------------------------|------|---------|---|
|                                        |           |        |                               |      |         |   |
| 000                                    |           |        |                               |      | 867.587 | Q |
| ACHEROID                               | 910       | ARMA O | entenii                       | 10.0 | 80      |   |
| ************************************** | 8240. 688 | 222704 | 2025/05/24 10 10 00 GWT-00 10 |      |         |   |

如下图 "Apply required resource success."即为资源创建完成

|                                                  |        |                                                                                                    |                  | 8880 - 861107                       |
|--------------------------------------------------|--------|----------------------------------------------------------------------------------------------------|------------------|-------------------------------------|
| • 1001                                           | MARK 7 | average and a second second se | *****            | 10300                               |
| 25/12/2 == 30.00.2007-00.00                      | 14     | Apply manufactured second                                                                                                    | ÷.               | (1)                                 |
| 2542324 11 00 01 (047-00 00                      |        | motion and transmissional company plantees an efficient complete when the planetheter delys with<br>\$233.0x116xx4944[                                                                                                    | 40<br>800        | ad10010-0.0x 400 c200-0.00 bc00 set |
| 24533 1100 1100 1007 48.00                       | 1998   | Auto complete Resources: Eastern 5 charges 1-best-unit                                                                                                    | 21               | 27                                  |
| INFORM TO MAKE OWN-DOWN                          | Dist   | manuterial homoscheet, computer, manuter, and the proofing. (20) support                                                                                                    | #13<br>809       | 22                                  |
| THE RE-TWO IS NOT THE REPORT OF LEASE            | 223.4  | material and humanitated, surged, heterois and (2.200 particip) (200 anguag                                                                                                    | ani<br>XCD       | \$                                  |
| 204304 YE NEW 24 DAT-DE IN                       | 2864   | makes an investigation property and the particular list states.                                                                                                    | 400<br>800       | 6. C                                |
| 2000 - TAD IS NOT - TAD                          | 2854   | materia and Scientification property protocol and applications of the standing of the standing of the standing                                                                                                    | 803<br>809       | 8                                   |
| 25/10.04 YE 10 YA (MT-DE IN                      | 2264   | Analysis and American Science and Science and Science  | 400<br>400       |                                     |
| 00 KD-740 KD KD KD KD KD KD KD KD KD KD KD KD KD |        | we have by the method of the particulation to the transmission of the first the transmission of the first sector $\lambda$                                                                                                    | subnet<br>Rubert | 80x34140546748/x80036070            |
| contractor to state the first of the             | 2244   | make an incomplete service with Daning.                                                                                                    | 411              |                                     |

# 3 商品资源配置

商品支持ECS控制台配置,下面对资源配置的方式进行介绍。

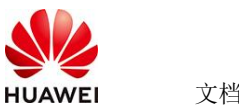

文档名称

#### 3.1 ECS 控制台配置

#### 3.1.1 准备工作

在使用ECS控制台配置前,需要您提前配置好安全组规则。

#### 安全组规则的配置如下:

- 入方向规则放通端口80, <mark>源地址内必须包含您的客户端ip</mark>, 否则无法访问
- 入方向规则放通CloudShell连接实例使用的端口22,以便在控制台登录调试。
- 出方向规则一键放通

#### 3.1.2 创建 ECS

前提工作准备好后,选择ECS控制台配置跳转到购买ECS页面,ECS资源的配置如下图所

| 示:                                                                                                    |             |
|----------------------------------------------------------------------------------------------------|-------------|
| 基础配置                                                                                                    |             |
| 计费模式 ⑦                                                                                                    |             |
| 包年/包月 🍈 按需计费 竞价计费                                                                                                    |             |
| 按需计费实例不支持备案。了解备案限制 🖸                                                                                                    |             |
| 区域 ⑦                                                                                                    |             |
| <ul> <li>◆ 华北-北京四</li> <li>◆ 华北-北京四</li> <li>◆ 华北-北京四</li> <li>◆ 华北-北京四</li> <li>◆ 华ホ-上海-</li> <li>○ 推荐区域</li> <li>华北-北京四</li> <li>◆ 华ホ-上海-</li> <li>○ 推荐区域</li> <li>华北-北京四</li> <li>◆ 华ホ-上海-</li> <li>○ 推荐区域</li> <li>华北-北京四</li> <li>◆ 华ホ-上海-</li> <li>○ 推荐区域</li> <li>华北-北京四</li> <li>◆ 华ホ-上海-</li> <li>○ 推荐区域</li> <li>华北-北京四</li> <li>◆ 华ホ-上海-</li> <li>○ 推荐区域</li> <li>华北-北京四</li> <li>◆ 华ホ-上海-</li> <li>○ 推荐区域</li> <li>华北-北京四</li> <li>◆ 华ホ-上海-</li> <li>○ 推荐区域</li> <li>◆ 华北-北京四</li> <li>◆ 华ホ-上海-</li> <li>○ 推荐区域</li> <li>◆ 华北-北京四</li> <li>◆ 华ホ-上海-</li> <li>○ 推荐区域</li> <li>◆ 华北-北京四</li> <li>◆ 华ホ-上海-</li> <li>○ 推荐区域</li> <li>◆ 华北-北京四</li> <li>◆ 华ホ-上海-</li> <li>○ 推荐区域</li> <li>◆ 华北-北京四</li> <li>◆ 华ホ-上海-</li> <li>○ 推荐区域</li> <li>◆ 华北-北京四</li> <li>◆ 华ホ-上海-</li> <li>○ 推荐区域</li> <li>◆ 华北-北京四</li> <li>◆ 华北-北京四</li> <li>◆ 华北-</li></ul> | 3—          |
| 云服务器创建后无法更改区域;不同区域之间内网互不相通,请就近选择靠近您业务的区域,减少网络时延。如何选择区域 🕻                                                                                                    |             |
| 可用区 ②                                                                                                    |             |
| 随机分配 可用区1 可用区2 可用区3 可用区7 随机至多可用区                                                                                                    |             |
|                                                                                                    |             |
|                                                                                                    |             |
| 实例                                                                                                    |             |
| 规格类型选型 业务场景选型 — — — — — — — — — — — — — — — — — — —                                                                                                    |             |
| CPU架构 ⑦                                                                                                    |             |
| x86计算                                                                                                    |             |
|                                                                                                    |             |
|                                                                                                    |             |
|                                                                                                    | Q           |
| ✓ 隐藏售罄的规格                                                                                                    |             |
| 鲲鹏通用计算增强型 鲲鹏内存优化型 鲲鹏超高I/O型                                                                                                    | CSDN @p xcn |
|                                                                                                    |             |

| HUAWEI | 文档名称 |
|--------|------|

文档密级

#### 操作系统

| 镜像 ⑦                         |                            |                     |         |        |                      |
|------------------------------|----------------------------|---------------------|---------|--------|----------------------|
| 公共镜像    私                    | A有镜像 共享镜(                  | 象市场镜像               |         |        |                      |
| C<br>Huawei Cloud<br>EulerOS | CentOS                     | <b>O</b> Ubuntu     | EulerOS | Debian | <b>OS</b><br>KylinOS |
| UnionTechOS                  | openEuler                  |                     |         |        |                      |
| Huawei Cloud EulerO          | S 2.0 64bit for kAi2p with | HDK 23.0.1 and CANN | ~ Q     |        |                      |

#### 存储与备份

| 系统盘 ⑦                               |            |
|-------------------------------------|------------|
| 磁盘类型                                | 系统盘大小(GiB) |
| 通用型SSD ~                            | - 40 +     |
| IOPS上限2,280, IOPS <u>突发上限</u> 8,000 | 高级设置       |

#### ① 増加一块数据盘

您还可以挂载 23 块磁盘 (云硬盘)

#### 开启备份

| 开启备份       |                                                                                                    | CSDN @p_xcn |
|------------|----------------------------------------------------------------------------------------------------|-------------|
| 云服务器名称     | #02-Weife                                                                                               |             |
| 描述         | 085                                                                                                    |             |
| 聖景凭证       | E時 2013年1月1日                                                                                            |             |
| 密钥对        | 通信用何常常的17556以1254、発意、重点5256美国教育内15657、10世界分別広274、 →205月- C 新建築切り ①                                      |             |
| 云聲份        | (2月云南台版版, 期代天南台方稿末,方描年最方台版为副本生约案句画。                                                                     |             |
|            | 就在期末         使用已有         任本和末         ①           备份可以编制的在股界最初加升的发展到,为了物的就像全型,最外微心的原用器份。         每月%   |             |
| 云服外醫細 (可造) | 反手状性         ①                                                                                          |             |
| 商级选项       | C Roka                                                                                                  |             |
| 实例目述又数据注入  | Bucketsus         Bucketsus           Addressed         Addressed           Addressed         Addressed |             |
| 购买量 — 1    | + 和 EI調節用 <mark>¥0.3988./y</mark> + Wet公司の流動用 <b>¥0.80</b> .08 ③                                        | 上一步下一步。确认配置 |

#### 值得注意的是:

- VPC您可以自行创建 •
- 安全组选择3.1.1章节中配置的安全组
- 弹性公网IP选择现在购买, 推荐选择"按流量计费",带宽大小可设置为5Mbit/s •
- 高级配置需要在高级选项支持注入自定义数据,所以登录凭证不能选择"密码",选 25-6-4 华为保密信息,未经授权禁止扩散 第5页,共7页 • 2025-6-4

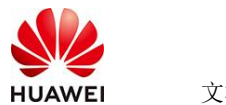

择创建后设置

● 其余默认或按规则填写即可。

# 4 商品使用

## 4.1 登录服务器查看 Dify 进程

进入系统后通过命令docker ps查看Dify进程如下。

| LIOO CHECS-KELY                | dall-hubric-eees -1# docker bs                             |                                                             |                |                         |                    |
|--------------------------------|------------------------------------------------------------|-------------------------------------------------------------|----------------|-------------------------|--------------------|
| CONTAINER ID                   | IMAGE                                                      | COMMAND<br>NAMES                                            | CREATED        |                         |                    |
| bd583b805alc<br>, [::]:80->80/ | nginx:latest<br>tcp. 0.0.0:443->443/tcp. [::]:443->443/tcp | "sh -c 'cp /docker-e"<br>docker-nginx-1                     | 52 minutes ago | Up 46 minutes           | 0.0.0.0:80->80/tcp |
| fa758be5ae58<br>/tcp. [::]:586 | langgenius/dify-plugin-daemon:0.0.9-local<br>05->5003/tcp  | <pre>*/bin/bash -c /app/e*<br/>docker-plugin daemon-1</pre> | 52 minutes ago | Up 46 minutes           | 0.0.0.0:5005->5005 |
| 4919bc9c28c†                   | langgenius/dity-api:1.3.1                                  | <pre>*/bin/bash /entrypoi* docker-api-1</pre>               | 52 minutes ago | Up 45 minutes           | 5001/tcp           |
| c238947740b9                   | langgenius/dify-api:1.3.1                                  | <pre>*/bin/bash /entrypoi* docker-worker-1</pre>            | 52 minutes ago | Up 46 minutes           | 5001/tcp           |
| 654fce2f25e4                   | redis:5-alpine                                             | <pre>*docker-entrypoint.s* docker-redis-1</pre>             | 52 minutes ago | Up 45 minutes (healthy) |                    |
| 74886f8d1f45                   | Langgenius/dify-web:1.3.1                                  | <pre>*/bin/sh ./entrypoin*    docker-web-1</pre>            | 52 minutes ago | Up 46 minutes           | 3000/tcp           |
| d4271e8ea9e9                   | semitechnologies/weaviate:1.19.8                           | <pre>"/bin/weaviatehos" docker-weaviate-1</pre>             | 52 minutes ago | Up 46 minutes           |                    |
| lbfdcla5171b                   | ubuntu/squid:latest                                        | <pre>"sh -c 'cp /docker-e"<br/>docker-ssrf_proxy-1</pre>    | 52 minutes ago | Up 45 minutes           | 5128/tcp           |
| 153e22552ac1                   | postgres:15-alpine                                         | "docker-entrypoint.s"<br>docker-db-1                        | 52 minutes ago | Up 46 minutes (healthy) | 5432/tcp           |
| a58531517fbd                   | langgenius/dify-sandbox:0.2.11                             | */main*                                                     | 52 minutes ago | Up 46 minutes (healthy) |                    |

4.1.1 通过浏览器登录 Dify 平台

初次登录平台地址: http://your ip/install

| ▲ | 不安全   http:// | /install |                                   | ۶ | ☆ | ~ |
|---|---------------|----------|-----------------------------------|---|---|---|
|   |               |          |                                   |   |   |   |
|   |               |          |                                   |   |   |   |
|   |               |          |                                   |   |   |   |
|   |               |          |                                   |   |   |   |
|   |               |          | 设置管理员账户                           |   |   |   |
|   |               |          | 管理员拥有的最大权限,可用于创建应用和管理 LLM 供应商等。   |   |   |   |
|   |               |          | 曲形箱                               |   |   |   |
|   |               |          | 输入邮箱地址                            |   |   |   |
|   |               |          |                                   |   |   |   |
|   |               |          | 用尸名                               |   |   |   |
|   |               |          | 输入用户名                             |   |   |   |
|   |               |          | 密码                                |   |   |   |
|   |               |          | 输入密码                              |   |   |   |
|   |               |          | 密码必须包含字母和数字,且长度不小于8位              |   |   |   |
|   |               |          | 设置                                |   |   |   |
|   |               |          | 启动 Dify 社区版之前, 请阅读 GitHub 上的 开源协议 |   |   |   |
|   |               |          |                                   |   |   | 1 |

## 4.1.2 配置 DeepSeek-R1 推理服务

通过命令 systemctl status ollama 查看服务状态,确保服务已经启动,模型名称 deepseek-r1:7b-qwen-distill-q8\_0

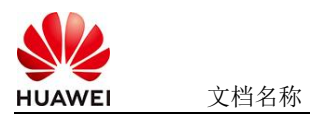

文档密级

| [nootflimage_bce_24u48g_nx]132 ~1# sustement] status of                                                                                                    | lana Ju minutes ayu anon -                                                                                                    |
|----------------------------------------------------------------------------------------------------|----------------------------------------------------------------------------------------------------|
| allana convice - Ollana Service                                                                                                    | 2 4 CHINA<br>2 4 2 2                                                                                                    |
| • Ullana.service - Ullana Service                                                                                                    | (as analist moder associet dischied)                                                                                                    |
| Ludded: Iudded (/etc/systema/system/ulldma.serv                                                                                                    | tee, enablea, vendor preset. alsablea)                                                                                                    |
| Active: active (running) since Tue 2025-06-03 1                                                                                                    | 5:39:51 CST: 3min 15s ago                                                                                                    |
| Main PID: 2283 (ollama)                                                                                                    | reminaled Vi                                                                                                    |
| Tasks: 13 (limit: 297559)                                                                                                    |                                                                                                    |
| Memory: 38.5M                                                                                                    |                                                                                                    |
| CGroup: /system.slice/ollama.service                                                                                                    |                                                                                                    |
| └─ 2283 /usr/local/bin/ollama serve                                                                                                    |                                                                                                    |
|                                                                                                    |                                                                                                    |
| Jun 03 15:39:54 image-hce-24u48g-rxl137 ollama[2283]                                                                                                    | : time=2025-06-03T15:39:54.235+08:00 level=INFO source=images.go:479 msg="t                                                                                                    |
| Jun 03 15:39:54 image-hce-24u48g-rx1137 ollama[2283]                                                                                                    | : time=2025-06-03T15:39:54.235+08:00 level=INFO source=images.go:486 msg="t>                                                                                                    |
| Jun 03 15:39:54 image-hce-24u48g-rx1137 ollama[2283]                                                                                                    | : time=2025-06-03T15:39:54.236+08:00 level=INFO source=routes.go:1287 msg=">                                                                                                    |
| Jun 83 15:39:54 image-hce-24u48g-rx1137 ollama[2283]                                                                                                    | time=2025-06-03T15:39:54.977+08:00 level=INFO source=gou.go:217 msg="look>                                                                                                    |
| Jun $83$ 15:39:55 image-hce-24u48g-rx1137 ollama[2283]                                                                                                    | time=2825-86-83T15:39:55.298+88:80 level=INFO source=gou go:322 msg="no c>                                                                                                    |
| Jun $R_3 15:39:55$ image-hce-24u48g-rv1137 ollama[2283]                                                                                                    | time $2225-86-83715\cdot39\cdot55\cdot298+88\cdot80$ level INFO source times an $130$ msg $^{+1}$                                                                                   |
| Jun 03 15:42:45 image hee $24u48g$ mx1137 ollama[2283]                                                                                                    | $\Gamma_{1110} = 10000000000000000000000000000000$                                                                                                    |
| $J_{\rm up} = 0.2 + 5 + 12 + 13 + 100 + 100 + 100 + 1137 + 011 + 100 + 100 + 10$ | $[C(111) 2023700703 - 13 \cdot 12 \cdot 13 + 200 + 32 \cdot 13 \cdot 12 \cdot 10 \cdot 10 + 12 \cdot 10 \cdot 11 + 10 \cdot 10 \cdot 11 + 10 \cdot 10 \cdot 11 + 10 \cdot 10 \cdot$ |
| $J_{\rm un} = 0.2 + 15 + 12 + 13 + 100 + 100 + 10$ | 101012020700703 = 13.72.73 + 200 + 110.77508 + 127.000 + 1017                                                                                                    |
| Jun 05 15:42:45 Image=nce=24u48g=rx1137 011ama122831                                                                                                    | $-101M_1 2023 20703 - 15 42 49 1 200 1 23.712 \mu = 127.00.1 1 HEH>$                                                                                                    |
| Jun 03 15:42:49 1mage-nce-24u48g-rx1137 ollama122831                                                                                                    | E GINI 2025/06/03 - 15:42:49   200   //8.45/μs   127.0.0.1   GEIΣ                                                                                                    |

# 4.1.3 完整参考 Dify 手册

<u>Dify</u>手册